### **STEP 1**

# Click "Log In to MyUSF"

| The Universit                                                                                              | y of St. Francis                                                                                                   | A Martin P |
|----------------------------------------------------------------------------------------------------|----------------------------------------------------------------------------------------------------|------------|
| Welcome to <i>MyUSF</i> , the studen<br>with access to class schedules,<br>administrative system access, a | t and employee portal of the University of St. Francis,<br>Canvas online courses, timesheet & payroll,<br>nd more. |            |
|                                                                                                    | Log In to MyUSF                                                                                                    |            |
| Looking for something else                                                                                 | e?                                                                                                    |            |
| oor s nomepage                                                                                             |                                                                                                    |            |

Created with Tango

# Enter your MyUSF username.

| STFRA          | NCIS      |
|----------------|-----------|
| Sign in to c   | ontinue   |
|                |           |
| Password       |           |
| Log li         | n         |
| Forget your Pr | activerd? |

### STEP 3

## Enter your MyUSF password.

| J! FRANCIS            |  |
|-----------------------|--|
| Sign in to continue   |  |
|                       |  |
| Log In                |  |
| Forgot your Password? |  |

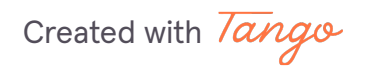

### STEP 4

## Click "Log In"

| Sign in to continue                    |   |
|----------------------------------------|---|
| •••••                                  |   |
| Log In                                 | ) |
| Forgot your Password?<br>What is this? |   |

### **STEP 5**

## Click "For Students"

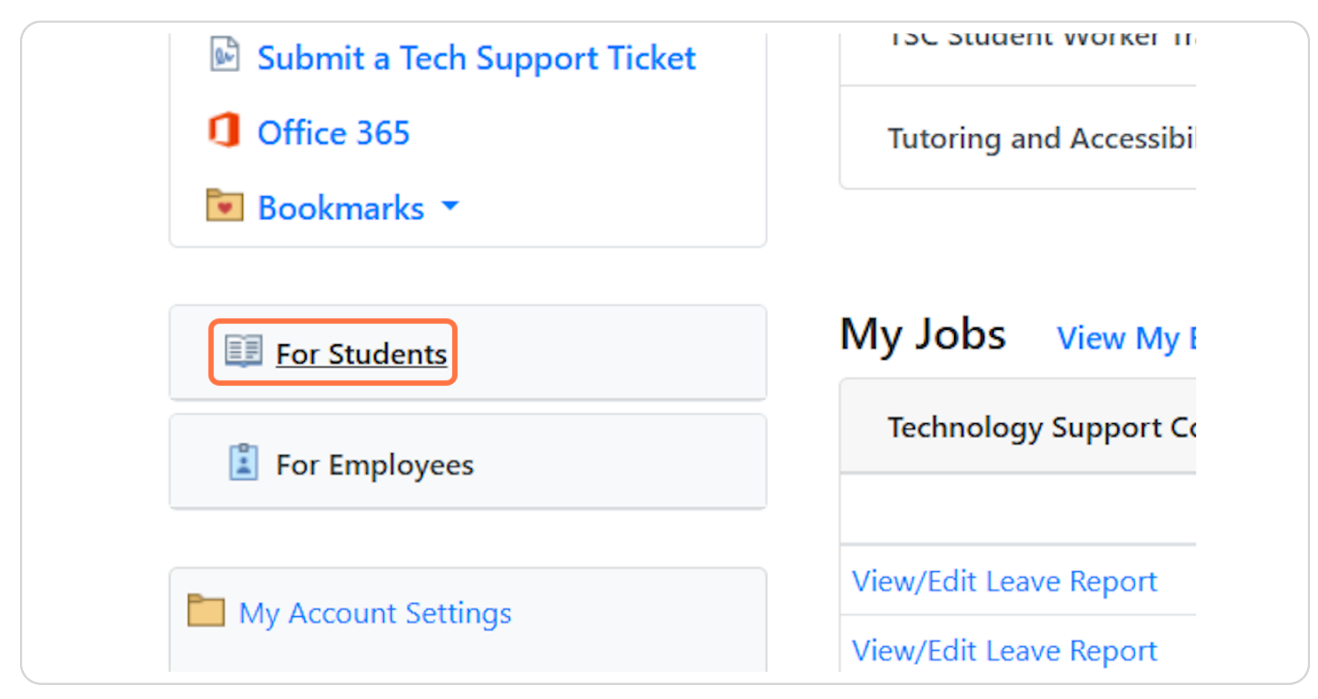

|                                       | Timesheets in your area (process them now) |                 |                                      |          |  |
|---------------------------------------|--------------------------------------------|-----------------|--------------------------------------|----------|--|
| 🔷 Kurzweil Text-To-Speech             | Payroll                                    | Approved        | Not Started                          | In F     |  |
| Library Homepage                      | #12                                        | 0               | 3                                    | 6        |  |
| Maintenance & Housekeeping<br>Request |                                            |                 |                                      |          |  |
| Order Your Books                      | Leave Re                                   | ports in your a | rea (process them no                 | w)       |  |
| A Order an Official Transcript        | Payroll                                    | Processed       | Approv                               | ed       |  |
|                                       | #10                                        | (You have i     | (You have no employees with leave re |          |  |
| Parent Account Manager                | #11                                        | (Vou bayou      | a amployees with                     | leave re |  |

## CI

🚔 Parking Permit Request

Residence Life/Roommate

Register for Classes

A Cabalarahin Datahasa

#### **STEP 7**

### Click "Yes, take me there"

Information

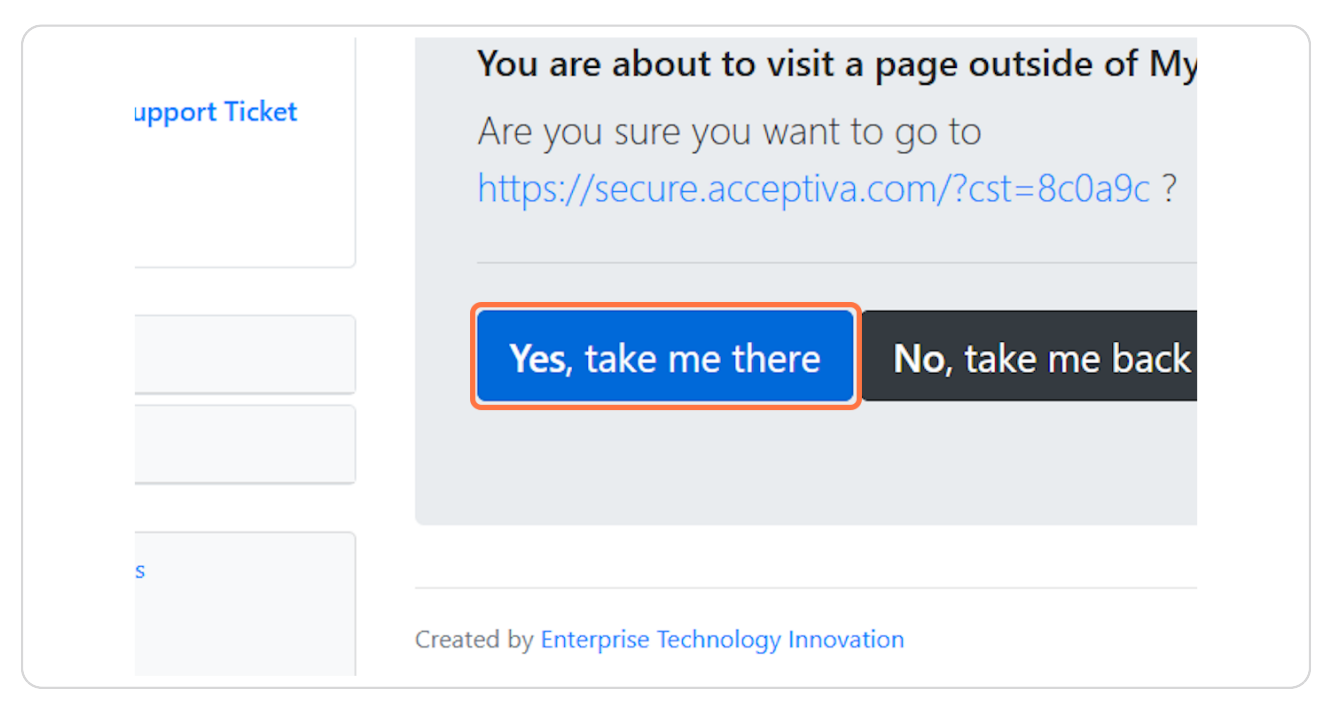

Created with Tango

with leave re